## Getting YouTube Video's OFF YouTube

- 1. Find the YOUTUBE video you want. For example: <u>https://</u> www.youtube.com/watch?v=l1bqLOq9qkk
- 2. In the URL bar, add **SS** right between the and the **y**

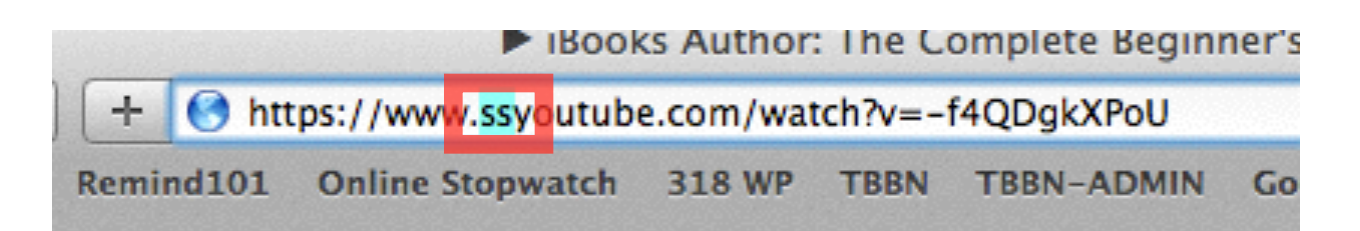

- 3. Move your cursor to the end of the URL and hit return.
- 4. You will be taken to a site <u>SaveFrom.net</u>
- 5. You will be able to download the video from there.
- 6. DO NOT just hit the yellow Download Button, wait a moment and let the other options appear!!
- 7. Choose **MP4 360** is good, just pay attention to where you are saving on your computer.
- 8. This does not work on the iPd, has to be done from your computer.

| Savefrom.net<br>We help to download files from many popular sites |         |                                      |                                                                                           |                                |
|-------------------------------------------------------------------|---------|--------------------------------------|-------------------------------------------------------------------------------------------|--------------------------------|
| iin page For u                                                    | sers    | For webmasters                       | Help                                                                                      |                                |
| ttp://youtube.com                                                 | n/watch | ?v=oz1Cz8ko8iY                       | &list=PLJicmE8fK0Eh88ix1co6RG4pDcRjpaPj4                                                  | Download                       |
| Information                                                       |         |                                      |                                                                                           | Download links                 |
| WHERE MATT ALL TH                                                 |         | Title: T<br>Duration: 0<br>Source: y | he case of the vanishing honeybees - Emma Bryce<br>3:47<br>outube.com/watch?v=oz1Cz8ko8iY | MP4.360p<br>MP4.720p<br>More.* |
|                                                                   |         | We recommend yo<br>from YouTube.co   | ou to install <u>SaveFrom.net helper extension</u> to download<br>m in 1 click.           | Subtitles Playlist             |